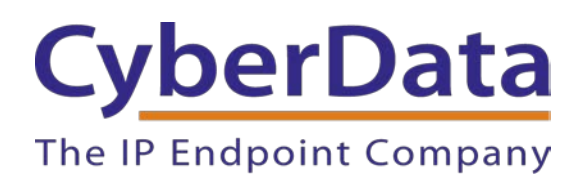

## Blueface Configuration Guide: SIP Paging Server

Document Part # 931914B

#### CyberData Corporation

3 Justin Court Monterey, CA 93940 (831) 373-2601

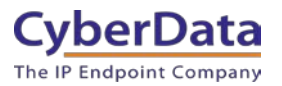

#### Blueface Configuration Guide: SIP Paging Server Document #931914B

#### COPYRIGHT NOTICE:

© 2022, CyberData Corporation, ALL RIGHTS RESERVED.

This configuration guide and related materials are the copyrighted property of CyberData Corporation. No part of this configuration guide or related materials may be reproduced or transmitted, in any form or by any means (except for internal use by licensed customers), without prior express written permission of CyberData Corporation. This configuration guide, and the products, software, firmware, and/or hardware described in this configuration guide are the property of CyberData Corporation, provided under the terms of an agreement between CyberData Corporation and recipient of this configuration guide, and their use is subject to that agreement and its terms.

DISCLAIMER: Except as expressly and specifically stated in a written agreement executed by CyberData Corporation, CyberData Corporation makes no representation or warranty, express or implied, including any warranty or merchantability or fitness for any purpose, with respect to this configuration guide or the products, software, firmware, and/or hardware described herein, and CyberData Corporation assumes no liability for damages or claims resulting from any use of this configuration guide or such products, software, firmware, and/or hardware. CyberData Corporation reserves the right to make changes, without notice, to this configuration guide and to any such product, software, firmware, and/or hardware.

OPEN SOURCE STATEMENT: Certain software components included in CyberData products are subject to the GNU General Public License (GPL) and Lesser GNU General Public License (LGPL) "open source" or "free software" licenses. Some of this Open Source Software may be owned by third parties. Open Source Software is not subject to the terms and conditions of the CyberData COPYRIGHT NOTICE or software licenses. Your right to copy, modify, and distribute any Open Source Software is determined by the terms of the GPL, LGPL, or third party, according to who licenses that software. Software or firmware developed by CyberData that is unrelated to Open Source Software is copyrighted by CyberData, subject to the terms of CyberData licenses, and may not be copied, modified, reverse-engineered, or otherwise altered without explicit written permission from CyberData Corporation.

TRADEMARK NOTICE: CyberData Corporation and the CyberData Corporation logos are trademarks of CyberData Corporation. Other product names, trademarks, and service marks may be the trademarks or registered trademarks of their respective owners.

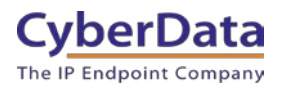

## **Revision Information**

- 1/3/2022 Initial Release
- 1/5/2022 Name Update

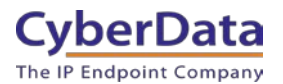

## **Table of Contents**

| Table of Contents                                                 |   |
|-------------------------------------------------------------------|---|
| 1.0 Setup Diagram                                                 |   |
| 2.0 Test Setup Equipment                                          | 5 |
| 3.0 Before You Start                                              | 6 |
| 4.0 Configuration Procedure: Callflow Setup                       |   |
| 5.0 Configuration Procedure: Setting up the Paging Extension      |   |
| 5.1 Configuration Procedure: Setting up the Nightringer Extension |   |
| 6.0 Using the CyberData SIP Paging Server                         |   |
| 6.1 Setting up a page group                                       |   |
| 6.2 PGroup Setup                                                  |   |
| 7.0 Contact CyberData Corporation                                 |   |
|                                                                   |   |

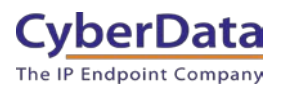

## 1.0 Setup Diagram

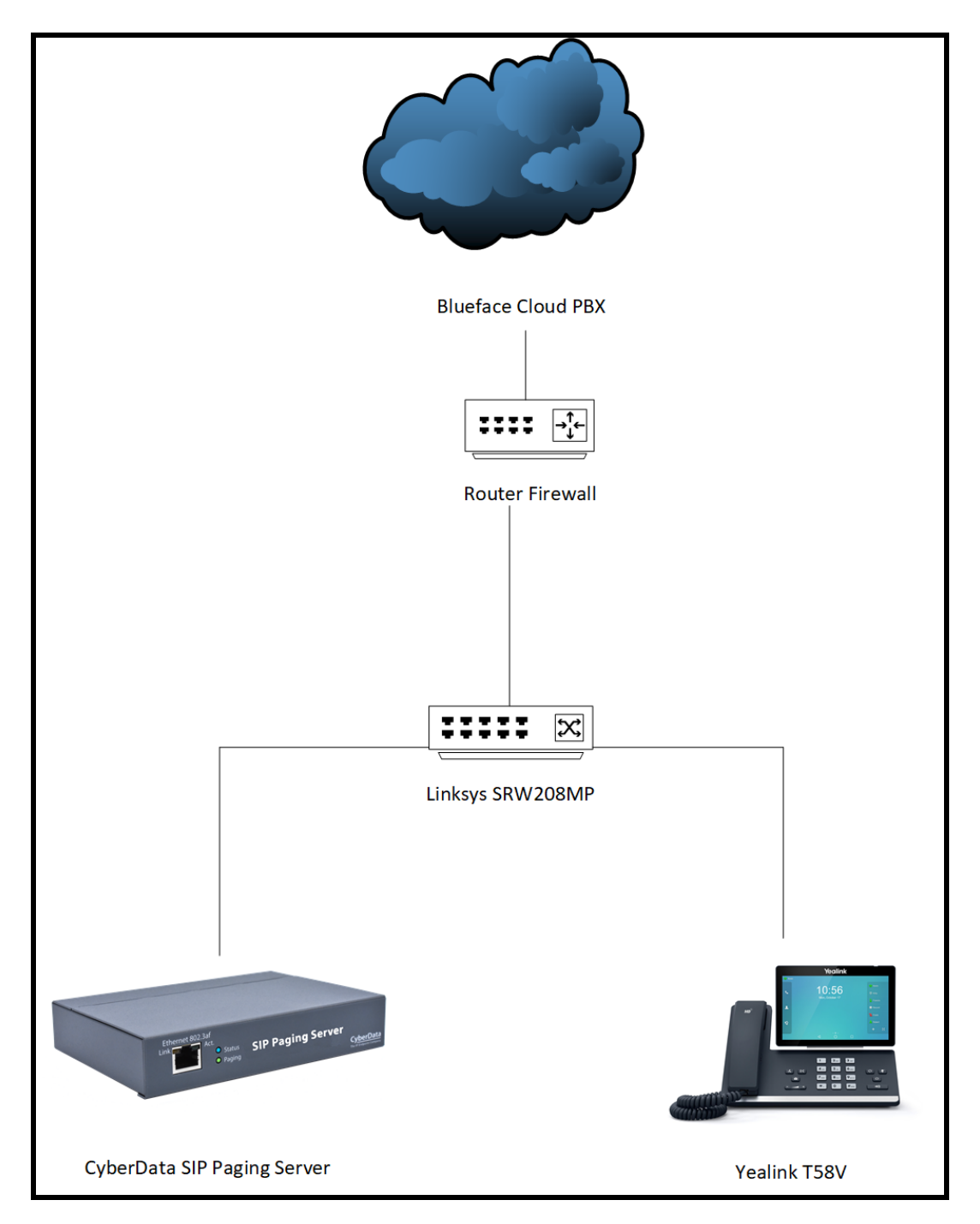

Figure 1-1: Interoperability Test Infrastructure

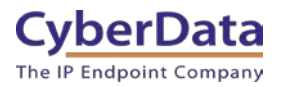

## 2.0 Test Setup Equipment

This section describes the products used for interoperability testing with Blueface.

#### **Table 2-1:** <u>Setup Equipment</u>

| EQUIPMENT                   | MODEL or PART NUMBER | FIRMWARE VERSION |
|-----------------------------|----------------------|------------------|
| CYBERDATA SIP PAGING SERVER | 011146               | 20.1.0           |

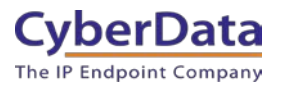

## 3.0 Before You Start

This configuration guide documents the integration process of the CyberData SIP Paging Server.

#### **Network Advisories**

Blueface uses a Fully Qualified Domain Name (FQDN) for the SIP server address. The CyberData SIP Paging Server need to perform a DNS A query to resolve the IP address of Blueface's SIP Server FQDN. It is necessary to ensure the configured DNS server(s) have an A record for the SIP Server address.

In addition, be sure to verify the following ports are available for the paging server to use:

- UDP 5062 (SIP)
- UDP 10500 (RTP)

The paging server will need to traverse the public internet in order to operate with Blueface in the cloud.

The paging server's paging extension uses SIP port 5060 to receive SIP messages. The device will send SIP messages to port 5062, the port used by Blueface's SIP Server.

SIP ports 5060 and RTP port 10500 are the default values on all noted firmware levels.

Alternatively, SIP ports for the device are configurable on the SIP page of the web interface.

The CyberData Discovery Utility can be used to locate CyberData devices on your network. You may download it from the following web address: https://www.cyberdata.net/pages/discovery

*Note:* DHCP addressing mode is enabled on default on all noted firmware levels.

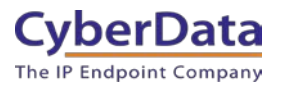

#### **Product Documentation and Utilities**

Before you start, download the Operation and Quick Start guides from the paging server's product webpage:

SIP Paging Server (011146):

https://files.cyberdata.net/assets/011146/011146\_931803B\_SIP\_Paging\_Server\_Operations\_Gui de.pdf

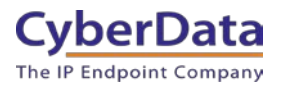

## 4.0 Configuration Procedure: Callflow Setup

Blueface does not allow users to add their own devices to the platform. The MAC addresses of the devices must be provided to the account manager, who can then add the devices to the platform for you. An email will then be generated and sent to you that will contain the registration information for the CyberData device.

Blueface requires a callflow to be created to call or make a call from any device. This section will outline how to create the dial plan.

**1.** Log into Blueface.

https://portal.nsvconnect.com/login

| Username         |               |   |
|------------------|---------------|---|
| Password         |               | ٩ |
| L                | .OG IN        | ~ |
| Forgot Password? | English - USA | ~ |

Figure 4-1: Login

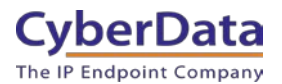

2. From the landing page Phone and then callflows.

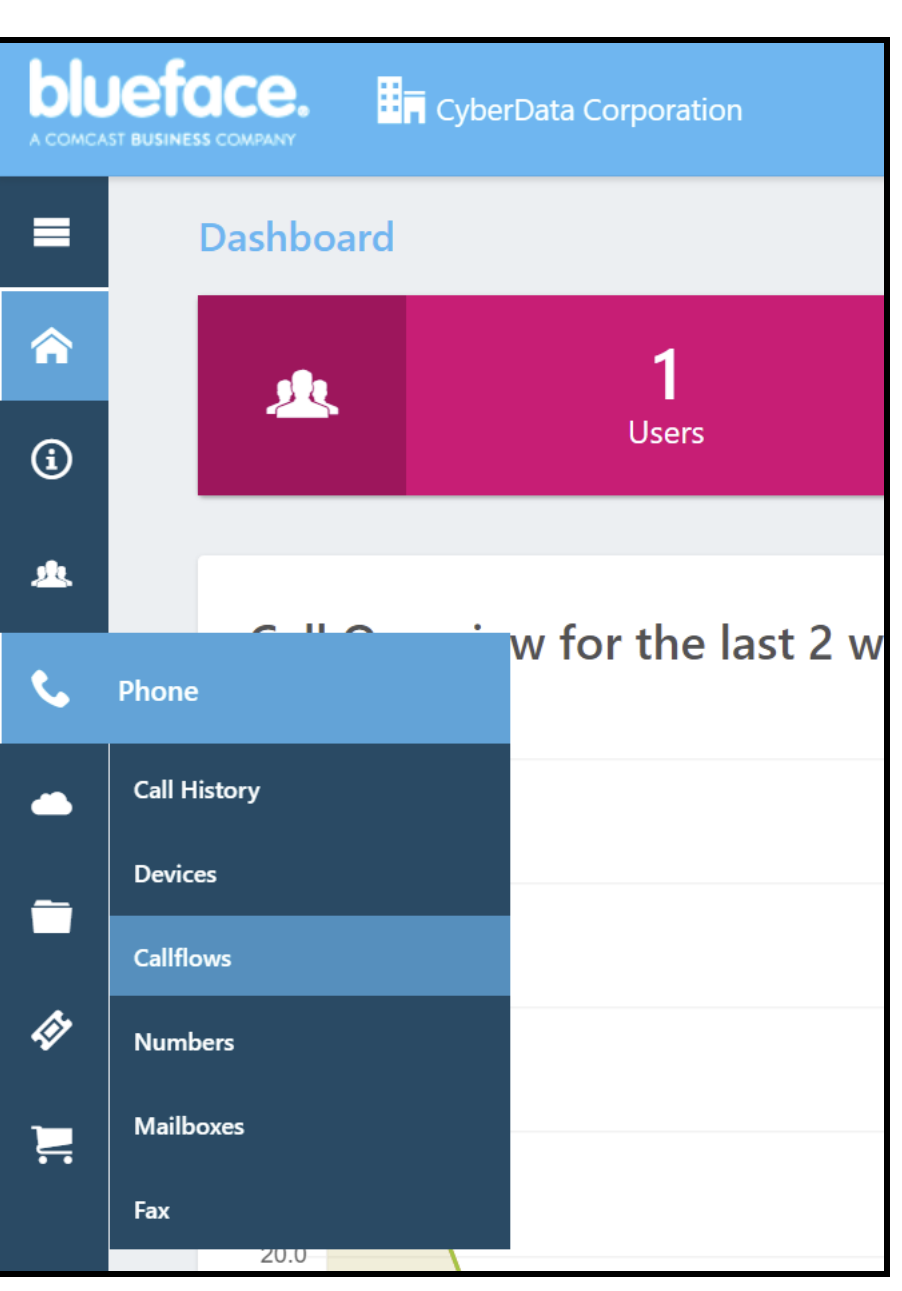

Figure 4-2: <u>Dashboard</u>

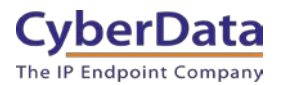

3. On the Callflows page press Create New Flow.

| Figure 4 | -3: <u>Ca</u> | llflow | Page |
|----------|---------------|--------|------|
|          |               |        |      |

| Search |       |   |               |   |                 | ۹ |
|--------|-------|---|---------------|---|-----------------|---|
|        | Parks | A | Flow Switches | ଦ | Create New Flow | + |

**4.** Name the new callflow and set a description.

#### Figure 4-4: <u>Callflow designer</u>

| Designer          |   |                |                                       |        |   |      |   |
|-------------------|---|----------------|---------------------------------------|--------|---|------|---|
| Name: *           |   |                | Description:                          |        |   |      |   |
| SIP Paging Server |   |                | Paging Server                         |        |   |      |   |
| Callflow          |   |                |                                       |        |   | × .  |   |
|                   |   |                | +                                     |        |   |      | * |
|                   |   |                | 📞 🙆 📟                                 |        |   |      |   |
|                   |   |                | +                                     |        |   |      |   |
|                   |   |                |                                       |        |   |      |   |
|                   |   |                |                                       |        |   |      |   |
|                   |   |                |                                       |        |   |      |   |
|                   |   |                |                                       |        |   |      | * |
| Undo              | 6 | Erase Callflow | i i i i i i i i i i i i i i i i i i i | Cancel | 0 | Save | > |

5. From Elements drag **Ring** into the Callflow.

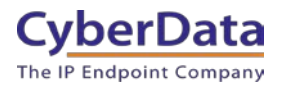

- 6. Click the yellow exclamation point to open the **Ring Element Settings** popup.
- **7.** Select the Phone tab in the popup.
- 8. Select the Device that will be used in the group.

#### **Ring Element Settings** × ① Timeout: \* 20 (1) This configuration rings the destination for 20 seconds L Generic SIP Device - SIP Paging Q Ê C Server - Line 1 SIP Paging Adapter Generic SIP Device SIP Paging Amplifier 8 Generic SIP Device SIP Speaker a Generic SIP Device SIP Strobe a Generic SIP Device Video Intercom with Keypad a Generic SIP Device 2 3 > 1 Extra options Cancel 🛇

#### Figure 4-5: <u>Ring Element Settings</u>

9. Press Ok to save the device to the callflow.

**10.** Press Save to save the callflow.

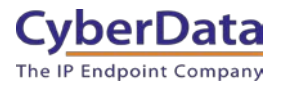

#### Figure 4-6: Callflow Designer

| Designer          |                  |                               |        |   |      |    |
|-------------------|------------------|-------------------------------|--------|---|------|----|
| Name: *           |                  | Description:                  |        |   |      |    |
| SIP Paging Server |                  | Paging Server                 |        |   |      |    |
| Callflow          |                  |                               |        |   | × .  | *  |
|                   |                  | Ring: line Generic SIP Device |        |   |      | *  |
|                   |                  | ↓ [                           |        |   |      |    |
|                   |                  |                               |        |   |      |    |
|                   |                  |                               |        |   |      |    |
|                   |                  |                               |        |   |      | .* |
| Undo              | C Erase Califlow | <b>1</b>                      | Cancel | 0 | Save | >  |

- **11.** Click the **Save** button to create the Phone.
- **12.** Next link a number to the new callflow.
- **13.** Save the number to the callflow.

#### Figure 4-7: Link a Number

| uses are the numbers linked to call flow SIP Paging Amplifier.<br>Ills to any of these numbers will flow through the elements | These are the availab<br>want to reuse a linke | le numbers you can lin<br>d number, unlink first. | k to the callflow. If yo |
|----------------------------------------------------------------------------------------------------|------------------------------------------------|---------------------------------------------------|--------------------------|
| stined in this call flow.                                                                                                    | Search                                         |                                                   | ٩                        |
| Number 4                                                                                                    | Show Available                                 | numbers only                                      |                          |
| 204 Hallak #2                                                                                                    | Number 🕹                                       | Callflow 14<br>Linked                             |                          |
| 204 Unlink Of                                                                                                    | 200                                            |                                                   | Link S                   |
|                                                                                                    | 201                                            | SIP Paging<br>Adapter                             | Unlink 🔗                 |
|                                                                                                    | 202                                            | SIP Paging<br>Server                              | Unlink 🔗                 |
|                                                                                                    | 203                                            | SIP Speaker                                       | Unlink 🔗                 |
|                                                                                                    | 205                                            |                                                   | Link 🔗                   |
|                                                                                                    | ( 1 2                                          | 3 4 5 5                                           |                          |

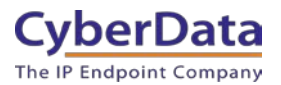

## 5.0 Configuration Procedure: Setting up the Paging Extension

For configuring through the web interface, use the following steps to login to the web interface of your CyberData device.

| CyberData Setting         | Blueface Email    |
|---------------------------|-------------------|
| Primary SIP Server        | SIP Server        |
| Primary SIP User ID       | Username          |
| Primary SIP Auth ID       | Authentication ID |
| Primary SIP Auth Password | Password          |

#### Table 5-1: <u>Setting Name correlation</u>

1. Click Launch Browser from the CyberData Discovery Utility or point your browser to the CyberData device's IP address to access the Home Page of the web interface.

| CD Discovery U            | tility          |                   | —             |                     |
|---------------------------|-----------------|-------------------|---------------|---------------------|
| Cyber[<br>The IP Endpoint | Data<br>Company |                   | VoIP [<br>U   | Discovery<br>tility |
| IP Address                | DHCP            | MAC Address       | Serial Number | Device Name         |
| 192.168.1.13              | Enabled         | 00:20:f7:04:80:05 | 146200125     | Paging Server       |
|                           |                 |                   |               |                     |
|                           |                 |                   |               |                     |
|                           |                 |                   |               |                     |
|                           |                 |                   |               |                     |
|                           |                 |                   |               |                     |
| Discover                  | Open Browser    |                   |               | Quit                |

#### Figure 5-1: CyberData Discovery Utility

2. Enter the default credentials when prompted and click the Log In button.

Username: admin Password: admin

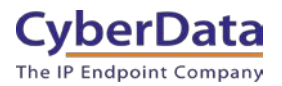

Figure 5-2: Home Tab

| Home Dev                                                                                            | ice Network                                                          | SIP PGROUPS                              | SSL Schedules                  | Fault Audi | iofiles Events        | Autoprov | Firmware |
|----------------------------------------------------------------------------------------------------|----------------------------------------------------------------------|------------------------------------------|--------------------------------|------------|-----------------------|----------|----------|
|                                                                                                    | Су                                                                   | berDat                                   | a Pag                          | ing S      | Serve                 | r        |          |
| Current Stat                                                                                        | tus                                                                  | Admin                                    | Settings                       |            | Import Settin         | gs       |          |
| Serial Number:<br>Mac Address:<br>Firmware Version:<br>Partition 2:<br>Partition 3:                 | 146200125<br>00:20:f7:04:80:<br>v20.1.0<br>v20.1.0<br>v20.1.0        | 05 Username:<br>Password:<br>Confirm Pas | admin<br>•••••<br>sword: ••••• |            | Choose File No file o | hosen    |          |
| Booting From:<br>Boot From Other Pa                                                                 | partition 2<br>artition                                              | Save                                     | Reboot Toggle Help             |            | Export Settin         | igs      |          |
| IP Addressing:<br>IP Address:<br>Subnet Mask:<br>Default Gateway:<br>DNS Server 1:<br>DNS Server 2: | DHCP<br>192.168.1.13<br>255.255.255.0<br>192.168.1.1<br>192.168.1.1  |                                          |                                |            | Export Config         |          |          |
| SIP Mode:<br>Event Reporting:                                                                       | Enabled<br>Disabled                                                  |                                          |                                |            |                       |          |          |
| Primary SIP Server:<br>Backup Server 1:<br>Backup Server 2:<br>Nightringer Server:                  | Not registered<br>Not registered<br>Not registered<br>Not registered | ý.                                       |                                |            |                       |          |          |

**3.** Navigate to the SIP tab.

*Note:* All SIP credentials are listed in an email sent by Blueface after the device was added to the platform.

- 4. Set the **Primary SIP Server** to the value listed for SIP Server.
- 5. Set the **Primary SIP User ID** to the value listed for the Username.
- 6. Set the Primary SIP Auth ID to the value listed for the Authentication ID.
- 7. Set the **Primary SIP Auth Password** to the value listed for the Password.
- 8. Set the **Remote SIP Port** to 5062.

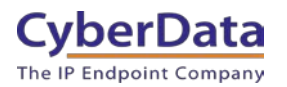

Figure 5-2: SIP Tab

| C                                                                                                    | yberDa                                                                    | ta Paging Se                                                                                                    | rver                                                                              |
|----------------------------------------------------------------------------------------------------|---------------------------------------------------------------------------|----------------------------------------------------------------------------------------------------|-----------------------------------------------------------------------------------|
| SIP Settings                                                                                                    |                                                                           | Nightringer Settings                                                                                                    |                                                                                   |
| Enable SIP operation:<br>Register with a SIP Server:<br>Buffer SIP Calls:<br>Primary SIP Server:<br>Primary SIP User ID:<br>Primary SIP Auth ID:<br>Primary SIP Auth Password:<br>Re-registration Interval (in seconds): | Cust-uc-us.nsvconnect.com<br>HwD8a5ZHpfAGKDcGEUyB<br>HwD8a5ZHpfAGKDcGEUyB | SIP Server:<br>SIP User ID:<br>SIP Auth ID:<br>SIP Auth Password:<br>Re-registration Interval (in seconds):<br>Relay rings to multicast:<br>Multicast Address:<br>Multicast Port: | Host or IP address<br>User ID<br>Auth ID<br>Password<br>360<br>224.1.2.32<br>2020 |
| Backup SIP Server 1:<br>Backup SIP User ID:<br>Backup SIP Auth ID:<br>Backup SIP Auth Password:<br>Re-registration Interval (in seconds):                                                                                | Host or IP address<br>User ID<br>Auth ID<br>Password<br>360               | Call Disconnection                                                                                                    |                                                                                   |
| Backup SIP Server 2:<br>Backup SIP User ID:<br>Backup SIP Auth ID:<br>Backup SIP Auth Password:                                                                                                    | Host or IP address<br>User ID<br>Auth ID<br>Password                      | Audio Codec Selectio                                                                                                    | n                                                                                 |
| Re-registration Interval (in seconds):<br>Remote SIP Port:<br>Local SIP Port:<br>SIP Transport Protocol:                                                                                                    | 360<br>5062<br>5060                                                       | RTP Port (even):10500Asymmetric RTP:Image: Comparison of the symmetryJitter Buffer:50RTP Encryption (SRTP):Disabled                                                               |                                                                                   |
| TLS Version:<br>Verify Server Certificate:<br>Outbound Proxy:                                                                                                    | 1.2 only (recommended)<br>Host or IP address                              | Save Reboot Toggle Help                                                                                                    |                                                                                   |
| Outbound Proxy Port:<br>Use Cisco SRST:<br>Disable rport Discovery:<br>Keep Alive Period:                                                                                                    | 0                                                                         |                                                                                                    |                                                                                   |

9. Save and Reboot.

Once the paging server finishes rebooting the unit should show Registered on the home tab.

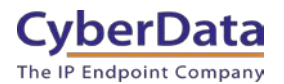

#### Figure 5-3: <u>Home Tab – Registered</u>

| Home Device                                                                                                    | Network SIP                                                                             | PGROUPS SSL                                                | Schedules               | Fault | Audiofiles | Events           | Autoprov             | Firmware |
|----------------------------------------------------------------------------------------------------|-----------------------------------------------------------------------------------------|------------------------------------------------------------|-------------------------|-------|------------|------------------|----------------------|----------|
|                                                                                                    | Cybe                                                                                    | erData                                                     | Pag                     | ing   | Se         | rve              | r                    |          |
| Current Status<br>Serial Number:<br>Mac Address:<br>Firmware Version:<br>Partition 2:<br>Partition 3:                                           | S<br>146200125<br>00:20:17:04:80:05<br>v20.1.0<br>v20.1.0<br>v20.1.0                    | Admin Setti<br>Username:<br>Password:<br>Confirm Password: | ngs<br><sup>admin</sup> |       | Choose     | e File No file a | <b>1gs</b><br>chosen |          |
| Booting From:<br>Boot From Other Partiti<br>IP Addressing:<br>IP Address:<br>Subnet Mask:<br>Default Gateway:<br>DNS Server 1:<br>DNS Server 2: | partition 2<br>DHCP<br>192.168.1.13<br>255.255.255.0<br>192.168.1.1<br>192.168.1.1      | Save Reboot                                                | Toggle Help             |       | Expo       | ort Settir       | ngs                  |          |
| SIP Mode:<br>Event Reporting:<br>Primary SIP Server:<br>Backup Server 1:<br>Backup Server 2:<br>Nightringer Server:                             | Enabled<br>Disabled<br>Registered<br>Not registered<br>Not registered<br>Not registered |                                                            |                         |       |            |                  |                      |          |

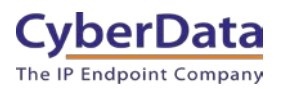

# **5.1 Configuration Procedure: Setting up the Nightringer Extension**

The Nightringer Extension is a secondary extension that will ring when called. This makes the Nightringer extension ideal for use in ring groups.

1. Navigate to the web interface of the device.

| Home Device                                                                                         | Network SIP                                                                               | PGROUPS SSL                                 | Schedules   | Fault | Audiofiles | Events         | Autoprov | Firmware |
|----------------------------------------------------------------------------------------------------|-------------------------------------------------------------------------------------------|---------------------------------------------|-------------|-------|------------|----------------|----------|----------|
|                                                                                                    | Cybe                                                                                      | rData                                       | Pagi        | ing   | Se         | rve            | r        |          |
| Current Status                                                                                      |                                                                                           | Admin Setti                                 | ngs         |       | Impo       | rt Settin      | gs       |          |
| Serial Number:<br>Mac Address:<br>Firmware Version:<br>Partition 2:<br>Partition 3:<br>Bacting Ecom | 146200125<br>00:20:f7:04:80:05<br>v20.1.0<br>v20.1.0<br>v20.1.0<br>v20.1.0<br>settilion 2 | Username:<br>Password:<br>Confirm Password: | admin<br>   |       | Import     | File No file c | hosen    |          |
| Boot From Other Partition                                                                           |                                                                                           | Save Reboot                                 | Toggle Help |       | Expo       | rt Settin      | igs      |          |
| IP Addressing:<br>IP Address:<br>Subnet Mask:<br>Default Gateway:<br>DNS Server 1:<br>DNS Server 2: | DHCP<br>192.168.1.13<br>255.255.255.0<br>192.168.1.1<br>192.168.1.1                       |                                             |             |       | Export     | Config         |          |          |
| SIP Mode:<br>Event Reporting:                                                                       | Enabled<br>Disabled                                                                       |                                             |             |       |            |                |          |          |
| Primary SIP Server:<br>Backup Server 1:<br>Backup Server 2:<br>Nightringer Server:                  | Not registered<br>Not registered<br>Not registered<br>Not registered                      |                                             |             |       |            |                |          |          |

#### Figure 5-4: Home Tab

**2.** Navigate to the SIP tab.

*Note:* All SIP credentials are listed in an email sent by Blueface after the device was added to the platform.

- 3. Set the SIP Server to the value listed for SIP Server.
- 4. Set the User ID to the value listed for the Username.
- 5. Set the Authenticate ID to the value listed for the Authentication ID.
- 6. Set the Authenticate Password to the value listed for the Password.
- 7. Set the **Remote SIP Port** to 5062.

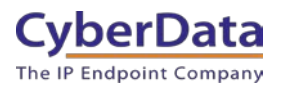

| Figure   | 5-5: | SIP | Tab - | Nig | htringe | r |
|----------|------|-----|-------|-----|---------|---|
| <u> </u> |      |     |       |     |         | _ |

| 0                                      | -la - Da                  |                                        |                           |
|----------------------------------------|---------------------------|----------------------------------------|---------------------------|
| C                                      | yberDa                    | ta Paging Se                           | rver                      |
|                                        |                           | •••                                    |                           |
| SIP Settings                           |                           | Nightringer Settings                   |                           |
| Enable SIP operation:                  |                           | SIP Server:                            | cust-uc-us.nsvconnect.com |
| Register with a SIP Server:            |                           | SIP User ID:                           | PbJrP4FW7z45nuK6Jc9Z      |
| Buffer SIP Calls:                      |                           | SIP Auth ID                            | Pb.JrP4EW7z45nuK6.Jc9Z    |
| Primary SIP Server:                    | cust-uc-us.nsvconnect.com | SIP Auth Password                      |                           |
| Primary SIP User ID:                   | HwD8a5ZHpfAGKDcGEUyB      | Percenterration Interval /in seconds): | 360                       |
| Primary SIP Auth ID:                   | HwD8a5ZHpfAGKDcGEUyB      | Relay rings to multicast               |                           |
| Primary SIP Auth Password:             |                           | Multicast Address:                     | 224 1 2 32                |
| Re-registration Interval (in seconds): | 360                       | Multicast Port                         | 2020                      |
|                                        |                           | multicast Port.                        | 2020                      |
| Backup SIP Server 1:                   | Host or IP address        |                                        |                           |
| Backup SIP User ID:                    | User ID                   | Call Disconnection                     |                           |
| Backup SIP Auth ID:                    | Auth ID                   | Templante Cell after delaudo           |                           |
| Backup SIP Auth Password:              | Password                  | - Terminate Call after delay.          |                           |
| Re-registration Interval (in seconds): | 360                       |                                        |                           |
|                                        |                           | Audio Codec Selectio                   | n                         |
| Backup SIP Server 2:                   | Host or IP address        | Contrast Auto College                  |                           |
| Backup SIP User ID:                    | User ID                   | Codec: Auto Select                     |                           |
| Backup SIP Auth ID:                    | Auth ID                   |                                        |                           |
| Backup SIP Auth Password:              | Password                  | RTP Settings                           |                           |
| Re-registration Interval (in seconds): | 360                       | BTB Bert (aven): 10500                 | 1                         |
|                                        |                           | Animmetria PTP:                        |                           |
| Remote SIP Port:                       | 5062                      | Hitter Putter: 50                      |                           |
| Local SIP Port:                        | 5060                      | RTP Encryption (SRTP): Disabled        | -                         |
| SIP Transport Protocol:                | UDP V                     |                                        |                           |
| TLS Version:                           | 1.2 only (recommended)    | Save Reboot Toggle Help                |                           |
| Verify Server Certificate:             |                           |                                        |                           |
| Outbound Proxy:                        | Host or IP address        |                                        |                           |
| Outbound Proxy Port:                   | 0                         |                                        |                           |
| Use Cisco SRST:                        |                           |                                        |                           |
| Disable rport Discovery:               | 0                         |                                        |                           |
| Keep Alive Period:                     | 10000                     |                                        |                           |

**8.** Save and Reboot device.

If the credentials were added correctly, when the unit finishes rebooting Registered in Green should appear next to Nightringer Status on the Home Tab.

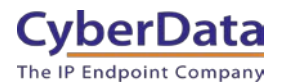

Figure 5-6: Nightringer Registered

| Home Device                                                                                          | Network SIP                                                                | PGROUPS SSL                                 | Schedules      | Fault | Audiofiles | Events         | Autoprov | Firmware |
|----------------------------------------------------------------------------------------------------|----------------------------------------------------------------------------|---------------------------------------------|----------------|-------|------------|----------------|----------|----------|
|                                                                                                    | Cybe                                                                       | rData                                       | Pag            | ing   | Se         | rve            | r        |          |
| Current Status                                                                                       |                                                                            | Admin Setti                                 | ngs            |       | Impo       | rt Settin      | igs      |          |
| Serial Number:<br>Mac Address:<br>Firmware Version:<br>Partition 2:<br>Partition 3:<br>Booting From: | 146200125<br>00:20:17:04:80:05<br>v20:1.0<br>v20:1.0<br>v20:1.0<br>v20:1.0 | Username:<br>Password:<br>Confirm Password: | admin<br>••••• |       | Choose     | File No file o | hosen    |          |
| Boot From Other Partition                                                                            |                                                                            | Save Reboot                                 | Toggle Help    |       | Expo       | rt Settir      | ngs      |          |
| IP Addressing:<br>IP Address:<br>Subnet Mask:<br>Default Gateway:<br>DNS Server 1:<br>DNS Server 2:  | DHCP<br>192.168.1.13<br>255.255.255.0<br>192.168.1.1<br>192.168.1.1        |                                             |                |       | Export     | Config         |          |          |
| SIP Mode:<br>Event Reporting:                                                                        | Enabled<br>Disabled                                                        |                                             |                |       |            |                |          |          |
| Primary SIP Server:<br>Backup Server 1:<br>Backup Server 2:<br>Nightringer Server:                   | Registered<br>Not registered<br>Not registered<br>Registered               |                                             |                |       |            |                |          |          |

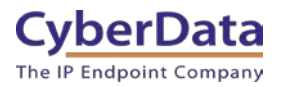

## 6.0 Using the CyberData SIP Paging Server

CyberData SIP Paging Server is designed to create a hybrid or wholly IP-Based paging system. The device interface with an existing analog paging system and facilitate overhead paging, while also sending multicast across the network to IP devices. This allows the SIP Paging Server to page to both analog and IP based hardware. When a call is made to the device an announcement can be made through the existing paging system and IP-Based devices. The units can be used by directly calling the SIP extension, in a page group, or with multicast.

## 6.1 Setting up a page group

After registering the device to Blueface, a page group can be created which allows a call to be made which can reach multiple endpoints simultaneously. This allows for zoned paging directly through the service and does not require additional hardware.

- 1. Select Callflows in Phones on Blueface.
- 2. Name the new callflow and set a description.
- 3. In the callflow designer select the Paging Element.

#### Figure 6-1: Page Group Designer

| Designer      |              |                  |
|---------------|--------------|------------------|
| Name: *       | Description: |                  |
| All Page Zone | All Page     |                  |
| Califlow      |              | Elements         |
|               | x.           | 🗧 🌗 Voicemail    |
|               |              | Time of Day      |
|               | 554 🥮 🛄      | III Menu         |
|               |              | C Flow Switch    |
|               |              | 🔮 Switch Menu    |
|               |              | A Hot Desk       |
|               |              | A Conference     |
|               |              | Video Conference |
| Undo          | Cancel Save  | ath Paging       |

- 4. After adding the paging element, click on it to assign users.
- 5. Add all necessary users for the paging group.

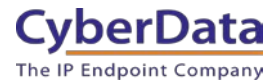

| Paging Element Set                                        | ttings                               | ×                                                                                                    |
|-----------------------------------------------------------|--------------------------------------|----------------------------------------------------------------------------------------------------|
| © pin:                                                    | ③ Display Name:<br>All Page          |                                                                                                    |
| L L                                                       |                                      | Selected destinations                                                                                             |
| Search                                                    | ٩                                    | Generic SIP Device - SIP Paging                                                                                   |
| Devices                                                   |                                      | Generic SIP Device - SIP Paging<br>Adapter - Line 1                                                               |
| Yealink VP-T49G IP Video<br>Phone<br>S Generic SIP Device |                                      | Generic SIP Device - SIP Speaker -                                                                                |
|                                                           |                                      | Generic SIP Device - SIP Strobe -                                                                                 |
| < 1 2 >                                                   |                                      | Generic SIP Device - Office Ringer -                                                                              |
|                                                           |                                      | Generic SIP Device - SIP Paging<br>Server - Line 1                                                                |
| Extra options                                             |                                      |                                                                                                    |
|                                                           | No media available                   | Add new media + Record 🐓                                                                                          |
|                                                           | Media Uploader                       |                                                                                                    |
| ③ Broadcast media:                                        | C<br>Acceptable file formate         | Crag & Drop Files or Browse<br>Maximum file size 5mb<br>s: way, ogg, aac, wma, flac, mp1, mp2, mp3, mp4, opus, ra |
| Accessible From Off Net:                                  | <ol> <li>Bypass on Call P</li> </ol> | Cancel 🛇 Add Media 🕂                                                                                              |
| OFF                                                       | OFF                                  | Cancel 🛇 Ok 🗸                                                                                                    |

#### Figure 6-2: Paging Element Creation

- 6. Once all the desired users are added, press Ok.
- 7. Next save the new call flow.

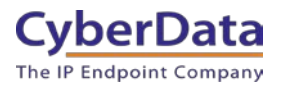

#### Figure 6-3: Callflow Created

| Designer      |   |                |                               |        |   |      |          |
|---------------|---|----------------|-------------------------------|--------|---|------|----------|
| Name: *       |   |                | Description:                  |        |   |      |          |
| All Page Zone |   |                | All Page                      |        |   |      |          |
| Callflow      |   |                |                               |        |   | *    | × 🖳      |
|               |   |                | +                             |        |   |      | <b>^</b> |
|               |   |                | Ring: line Generic SIP Device |        |   |      |          |
|               |   |                |                               |        |   |      | *        |
| Undo          | 0 | Erase Callflow | t (                           | Cancel | 0 | Save | >        |

**8.** After saving the callflow click **Linked Numbers** to set an extension number for the paging group callflow.

#### Figure 6-4: Linked Numbers

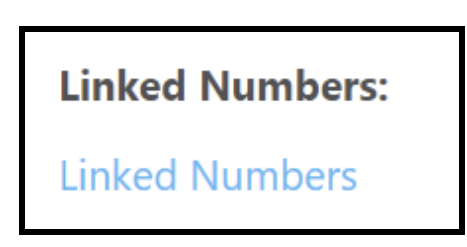

9. Set a number for the paging group.

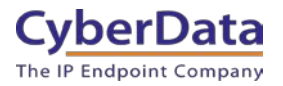

#### Figure 6-5: Linking Number

| hese are the numbers linked to call flow All Page Zone. Calls to<br>ny of these numbers will flow through the elements defined in<br>the call flow. | These are the availab<br>want to reuse a linke | le numbers you can link<br>d number, unlink first. | to the callflow. If yo |
|----------------------------------------------------------------------------------------------------|------------------------------------------------|----------------------------------------------------|------------------------|
| in car now.                                                                                                    | Search                                         |                                                    | م                      |
| Number 🕹                                                                                                    | Show Available                                 | e numbers only                                     |                        |
| 200                                                                                                    | Number ↓                                       | Callflow 1<br>Linked 1                             |                        |
| 200 Unlink Ør                                                                                                    | 201                                            | SIP Paging<br>Adapter                              | Unlink 🔗               |
|                                                                                                    | 202                                            | SIP Paging<br>Server                               | Unlink 🔗               |
|                                                                                                    | 203                                            | SIP Speaker                                        | Unlink 🔗               |
|                                                                                                    | 204                                            | SIP Paging<br>Amplifier                            | Unlink 🔗               |
|                                                                                                    | 205                                            |                                                    | Link S                 |
|                                                                                                    | < 1 2                                          | 3 4 5 ,                                            |                        |

**10.** Press Save to save the number to the callflow.

The callflow is now ready to be used. When called it will send a SIP call to all group elements and allow a page to be made.

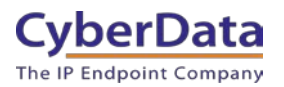

## 6.2 PGroup Setup

The SIP Paging Server will send multicast across the local area network (LAN) when a call is made to the unit, which allows for both analog and IP-Based devices to be used in a single page group or zone. The SIP Paging Server supports up to 100-page groups which allows for nearly endless zoning capability.

Figure 6-6: PGroup Tab

|   |            |      | Paging Gro    | ups  |     |         |      |
|---|------------|------|---------------|------|-----|---------|------|
| # | Address    | Port | Name          | Code | TTL | Lineout |      |
| 0 | 234.2.1.1  | 2000 | PagingGroup00 |      | 255 | Yes     | Edit |
| 1 | 234.2.1.2  | 2002 | PagingGroup01 |      | 255 | Yes     | Edit |
| 2 | 234.2.1.3  | 2004 | PagingGroup02 |      | 255 | Yes     | Edit |
| 3 | 234.2.1.4  | 2006 | PagingGroup03 |      | 255 | Yes     | Edit |
| 4 | 234.2.1.5  | 2008 | PagingGroup04 |      | 255 | Yes     | Edit |
| 5 | 234.2.1.6  | 2010 | PagingGroup05 |      | 255 | Yes     | Edit |
| 6 | 234.2.1.7  | 2012 | PagingGroup06 |      | 255 | Yes     | Edit |
| 7 | 234.2.1.8  | 2014 | PagingGroup07 |      | 255 | Yes     | Edit |
| 8 | 234.2.1.9  | 2016 | PagingGroup08 |      | 255 | Yes     | Edit |
| 9 | 234.2.1.10 | 2018 | PagingGroup09 |      | 255 | Yes     | Edit |

Each PGroup is effectively a zone and can be customized to fit the needs of that area. The PGroup can either be a live/buffered page or be used to trigger a stored message. The stored message feature allows for a pre-recorded message to be uploaded to the paging server, which can then be triggered by a SIP call. This is ideal for messages that need to be sent regularly, but not on a set schedule. The stored message feature is perfect emergency notifications.

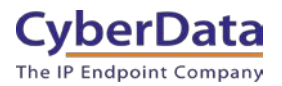

#### Figure 6-7: PGroup Configuration

| Configure PGROUP   |                       |  |  |  |  |  |
|--------------------|-----------------------|--|--|--|--|--|
| PGROUP             | 0                     |  |  |  |  |  |
| Address            | 234.2.1.1             |  |  |  |  |  |
| Port               | 2000                  |  |  |  |  |  |
| Name               | All Page              |  |  |  |  |  |
| Security Code      | 0-9, *, #             |  |  |  |  |  |
| TTL                | 255                   |  |  |  |  |  |
| Line-out           |                       |  |  |  |  |  |
| Play Stored Messag | e                     |  |  |  |  |  |
| Audio File         | ✓                     |  |  |  |  |  |
| Times to Play      | 1                     |  |  |  |  |  |
|                    |                       |  |  |  |  |  |
|                    | Toggle Help Cancel Ok |  |  |  |  |  |

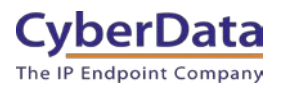

## 7.0 Contact CyberData Corporation

#### Sales

For sales-related questions, please visit our <u>Contact CyberData Sales</u> web page for more information.

#### **Technical Support**

For CyberData Technical Support, please submit a <u>Contact CyberData VoIP Technical Support</u> form on our website.

The CyberData VoIP Technical Support Contact form initiates a troubleshooting ticket which CyberData uses for quality assurance purposes.

Additionally, the Contact VoIP Tech Support form tells us which phone system you are using, the make and model of the network switch, and other essential troubleshooting information we need to efficiently assist with a resolution. Please also include as much detail as possible in the Describe Problem section of the form. Your installation is extremely important to us.

#### **Documentation Feedback**

We realize changes to the software or hardware of the PBX solution may render this document obsolete. We welcome and encourage documentation feedback to ensure continued applicability.